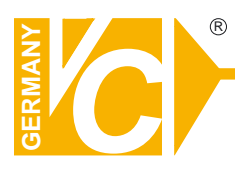

# Installations- und Updateanleitung

Sehr geehrter Kunde! Mit der Wahl für ein VC Produkt haben Sie sich für ein professionelles Gerät entschieden, das höchste Qualität und Zuverlässigkeit gewährleistet.

Bitte lesen Sie die nachfolgenden Hinweise vor der Installation bzw. des Updates genau durch, damit Sie in den vollen Genuß aller Produktvorteile kommen.

# Update von Systembedienpulten

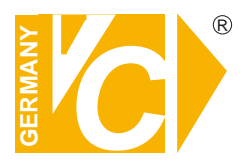

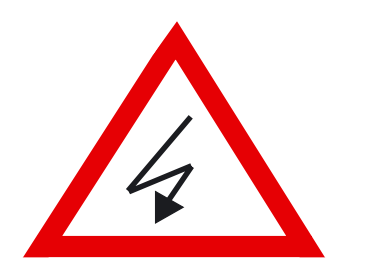

# Sicherheitshinweise

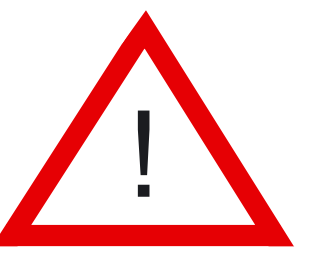

#### Lesen Sie diese Installations- und Updateanleitung vor Inbetriebnahme sorgfältig durch! Damit werden eventuelle Schäden durch nicht sachgemäßen Gebrauch vermieden.

- Beachten Sie die am Gerät angebrachten Warnhinweise.
- Die Geräte dürfen nur in trockenen und nicht explosionsgefährdeten Räumen eingesetzt werden.
- Bevor Sie das Netzteil anschließen, achten Sie darauf, dass die Spannung und Stromaufnahme vom Netzteil der Spannungsangabe auf der Rückseite des Gerätes entsprechen.
- Schalten Sie die Geräte, wenn sie stark abgekühlt sind, in warmen Räumen nicht sofort ein, da die Gefahr von Kondenswasserbildung besteht.
- Achten Sie in unmittelbarer Nähe der Geräte auf ausreichende Luftzirkulation. Lüftungsöffnungen dürfen nicht verdeckt sein oder durch andere Geräte abgedeckt werden. Vermeiden Sie große Hitze (Heizung, Sonneneinstrahlung) und Feuchtigkeit.
- Öffnen Sie nie die Abdeckung des Gehäuses (Stromschlaggefahr!). Reparaturen dürfen nur von geschulten Technikern durchgeführt werden. Im Inneren des Gerätes befinden sich keine Teile, die Sie selbst reparieren könnten.
- Schalten Sie sofort die Stromversorgung aus, wenn das Gerät nicht ordnungsgemäß zu arbeiten scheint, merkwürdig riecht, Rauch aus dem Gerät kommt oder Flüssigkeiten ins Innere gelangt sind.
- Reinigen Sie die Geräte nur mit einem trockenen, weichen, fusselfreien Tuch.
- Wenn Sie die Geräte längere Zeit nicht benutzen, ziehen Sie den Netzstecker aus der Steckdose.

# Inhaltsverzeichnis

| Allgemeines zu den Bedienpulten<br>VC-SYS-MULTI-CON (Art. Nr. 14381)<br>Funktionsbeschreibung | 4<br>4            |
|-----------------------------------------------------------------------------------------------|-------------------|
| VC-SYS-MULTI (Art. Nr. 14375)<br>Funktionsbeschreibung                                        | 5<br>5            |
| <b>Software-Installation</b><br>Vorbereitung / Vorwort<br>Anleitung zur Softwareinstallation  | 6<br>6 - 7        |
| Update beim Bedienpult<br>1. SC 1000M<br>2. SC 2000                                           | 8 - 10<br>11 - 13 |

# Systembedienpult mit RS-485 - BUS

Modellbezeichnung VC-SYS-MULTI-CON Art. Nr. 14381

#### Version Multiprotokoll

Das formschöne, in der Anordnung übersichtliche, mit einem

3-achsialen Joystick ausgerüstete Systembedienpult erfüllt alle Ansprüche an ein professionelles Mananagementkonzept einer Industrievideoanlage.

Das Systembedienpult kann bis zu 1024 Adressen über die RS485-Schnittstellen verwalten. Bis zu 255 Bedienpulte bzw. Ausgangsmonitore können unabhängig voneinander über die Datenleitung kommunizieren. Das Systembedienpult erlaubt nicht nur die Bedienung, sondern auch die individuelle Programmierung aller Systemkomponenten. Hierzu gehören Kameras mit und ohne

S/N-Kopf, Domekameras mit und ohne Preset-Funktion, digitale Videorecorder, Kreuzschienen und Multiplexer. Eine zusätzliche Anbindung an das Internet mit einer entsprechenden PC-Software ist vorgesehen.

**Technische Daten** 

8

3 m

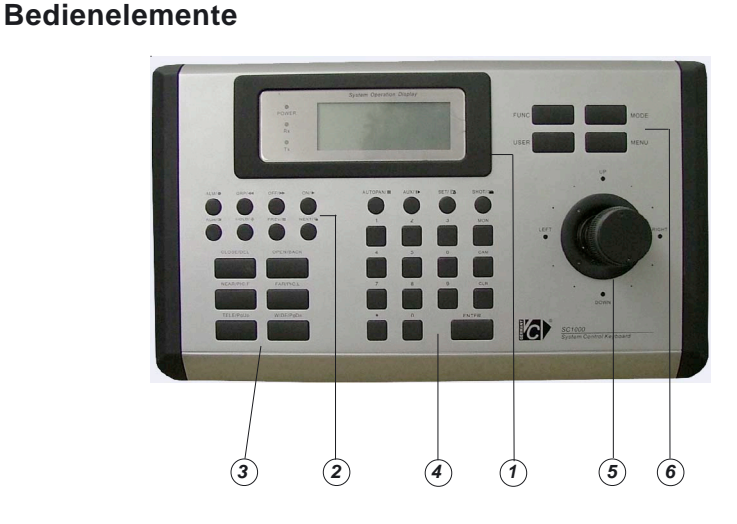

- 4-stellige Anzeige zum Dialog mit den jeweils angesteuerten Geräten (1) (Speed-Dome, Kamera, Monitor, DVR, drahtlose Alarmsteuerung) (2) Funktionstasten für Kamera, Multiplexer, DVR und Kreuzschienen)
- Objektivsteuerung (Zoom, Fokus, Blendensteuerung) (3)
  - Auswahltasten für Kameras, Monitore und Alarme
- Joystick (3 achsial) (5)

(4)

(6) Programmierungsmenü

# VDE CE EMC

Kommunikation Schnittstelle **RS-485 Schnittstelle** Integrierte Protokolle: Kamera VC, Pelco, Panasonic, Samsung und DSCP **Digitale Recorder** VC und DSCP Multiplexer VC und DSCP Kreuzschiene VC VC, Pelco, Panasonic, Samsung und DSCP S/N-Kopf Drahtlose Alarmsteuerung Anzeige LCD mit Hintergrundbeleuchtung Steuerung der Dome 3-achsialer Joystick, Tasten Tastatur Nicht leitende Kunststofftaste VR Alarmeinblendung / 2 Weiterleitungen LCD über RS-485 Programmierung MTBF 80.000 Stunden Betriebstemperatur 0° C - 50° C Luftfeuchtigkeit Bis 95% (ohne Kondensation) Schutzart / -klasse nach VDE I P-40 / KI.ÌI RS-485 Anschluß RJ45 / Schraubklemmen Betriebsspannung / Leistung 12V DC / 5 W Abmessungen (BxTxH) 355mm x 209mm x 109mm Gewicht 2,5 kg Silber / Schwarz Farbe Mitgeliefertes Zubehör Anschlußbox mit Netzteil 230V AC 3m Verbindungskabel mit RJ45 Steckern Kompatible VC Artikel: Kamera 13155, 13160, 13165, 13170, 13173, 13186 **Digitale Recorder** Multiplexer 20147-Z, 20235-Z Kreuzschiene 14306, 14362, 14310 14380, 14385, 20624-PP, 20602 S/N-Kopf Drahtlose Alarmsteuerung 14350, 14355, 14358 230V AC Anschlüsse: .

Programmierung der drahtlosen Alarmempfänger Kameras, Kreuzschienen, Multiplexer, DVR und Alarmverwaltung 14208, 14223, 13815, 13825, 14202, 14212, 14200, 14214, 14235, 14216, 14217, 14218, 14219, 14245

> RS-485 Schraubklemmen / RJ45 230V AC Netzstecker

# Bedienpult mit RS-485 - BUS

Art. Nr. 14375 Modellbezeichnung VC-SYS-MULTI

#### Version Multiprotokoll

Das formschöne, in der Anordnung übersichtliche, mit einem

3-achsialen Joystick ausgerüstete Systembedienpult erfüllt alle Ansprüche an ein professionelles Mananagementkonzept einer Industrievideoanlage.

Das Systembedienpult kann bis zu 1024 Adressen über die RS485-Schnittstelle verwalten. Bis zu 255 Bedienpulte bzw. Ausgangsmonitore können unabhängig voneinander über die Datenleitung kommunizieren. Das Systembedienpult erlaubt nicht nur die Bedienung, sondern auch die individuelle Programmierung aller Systemkomponenten. Hierzu gehören Kameras mit und ohne

S/N-Kopf. Domekameras mit und ohne Preset-Funktion, digitale Videorecorder, Kreuzschienen und Multiplexer. Eine zusätzliche Anbindung an das Internet mit einer entsprechenden PC-Software ist vorgesehen.

**Technische Daten** 

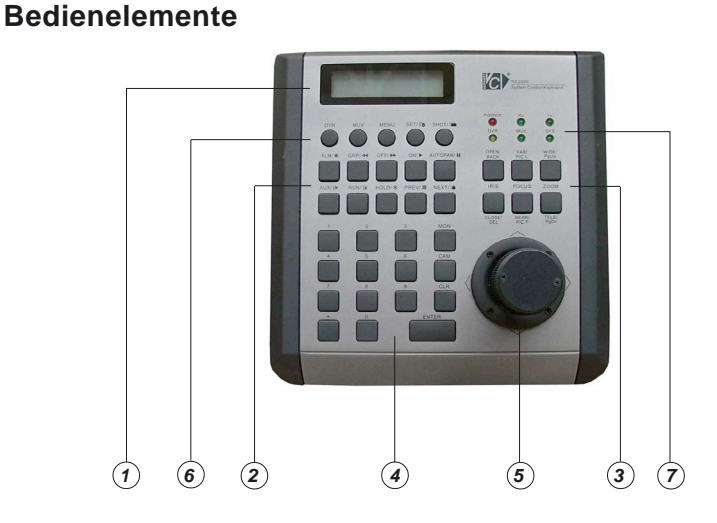

- 4-stellige Anzeige zum Dialog mit den jeweils angesteuerten (1) Geräten (Speed-Dome, Kamera, Monitor, Anschaltkasten, DVR) (2)
  - Funktionstasten für Kamera, Multiplexer, DVR und Kreuzschienen)
- (3) Objektivsteuerung (Zoom, Fokus, Blendensteuerung)
- $(\mathbf{\check{4}})$ Auswahltasten für Kameras, Monitore und Alarme
- (5) Joystick (3 achsial)
- 6) Programmierungsmenü
- LED-Statusanzeige (7)

# VDE (E EMC

Kommunikation RS-485 Schnittstelle Schnittstelle Integrierte Protokolle: Kamera VC, Pelco, Panasonic, Samsung und DSCP **Digitale Recorder** VC, Bosch, Sony und Pelco VC, Pelco, Robot, Bosch und Sony Multiplexer . Kreuzschiene VC S/N-Kopf VC, Pelco, Panasonic, Samsung und DSCP LCD mit Hintergrundbeleuchtung Anzeige 3-achsialer Joystick, Tasten Steuerung der Dome Nicht leitende Kunststofftaste VR Tastatur Alarmeinblendung / 2 Weiterleitungen LCD über RS-485 Programmierung Kameras, Kreuzschienen, Multiplexer und DVR MTBF 80,000 Stunden Betriebstemperatur 0° C - 50° C Luftfeuchtigkeit Bis 95% (ohne Kondensation) Schutzart / -klasse nach VDE IP-40/KI.II RS-485 Anschluß Schraubklemmen Betriebsspannung / Leistung 12V DC / 5 W Abmessungen (BxTxH) 190mm x 209mm x 109mm Gewicht 1,5 kg Silber / Schwarz Farbe Kompatible VC Artikel: Kamera 14208, 14223, 13815, 13825, 14202, 14212, 14200, 14214, 14235, 14216, 14217, 14218, 14219, 14245 **Digitale Recorder** 13186 20147-Z, 20235-Z Multiplexer 14306, 14362, 14310 Kreuzschiene 14380, 14385, 20624-PP, 20602 S/N-Kopf Anschlüsse: RS-485 / bis 1200m RS-485 Schraubklemmen

12V DC / 0.4A

**Hinweis** 

#### Installation

#### Vorbereitung

Überprüfen Sie vor der Installation, ob Sie auch alle benötigten Bauteile zusammen haben. Jedes Bedienpult wird mit einem Netzteil 12VDC und einer Montage- und Betriebsanleitung ausgeliefert.

Sollten nicht alle Artikel, die Sie im Lieferumfang erhalten haben zur Verfügung haben, wenden Sie sich bitte an ihren Händler.

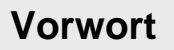

Diese Software kommt aus Japan bzw. China. Wenn Sie die Installation oder später die Software starten, werden Ihnen einige komische Schriftarten angezeigt werden. Diese Software wurde nicht umgeschrieben für den deutschen oder internationalen Markt. In den Anleitungen für die SC 1000M und der SC 2000 werden Sie alle wichtigen Informationen, um ein Update erfolgreich durchführen zu können, finden.

### Anleitung

Um ein Software Update des Bedienpultes SC 1000M oder dem SC 2000 durchzuführen, muß als erstes die entsprechende Software installiert werden. Diese Update-Software befindet sich in dem Ordner stc-isp-v3.5-setup .

Zum starten dieser Version, öffnen Sie diesen Ordner und starten die Setupdatei. Nachdem starten sehen Sie folgendes Installationsfenster:

| 1 | STC_ISP_V  | ¥3.5 ????                               | × |
|---|------------|-----------------------------------------|---|
|   | æ          | ???? STC_ISP_V3.5 ?????                 |   |
|   | 7777777777 | ,,,,,,,,,,,,,,,,,,,,,,,,,,,,,,,,,,,,,,, |   |
|   |            |                                         |   |
|   |            |                                         |   |
|   |            | 7? ????(X)                              |   |

Nun klicken Sie auf den Button mit den zwei Fragezeichen. Anschließend wird Ihnen folgendes Fenster angezeigt:

#### Installation

| STC_ISP_V3.5 ????                  | ×                |
|------------------------------------|------------------|
| 777777777777                       |                  |
| 77777777 STC_ISP_V3.5 7777777777   |                  |
| -??:<br>C:\Programme\STC_ISP_V3.5\ | ????( <u>C</u> ) |
| ????( <u>X</u> )                   |                  |

Bitte klicken Sie nun auf den Button mit dem Computer Symbol. Daraufhin wird ein weiteres Fenster geöffnet, das Ihnen dann folgendes anzeigt:

| ₽ STC_ISP_V3.5 - ?????                  | × |
|-----------------------------------------|---|
| 777777777777777777777777777777777777777 |   |
|                                         |   |
|                                         |   |
| ???( <u>P):</u>                         |   |
| ISTC_ISP_V3.5                           |   |
| ???( <u>X</u> ):                        |   |
| Autostart<br>STC_ISP_V3.5               |   |
| Zubehör                                 |   |
|                                         |   |
|                                         |   |
|                                         |   |
|                                         |   |
| ·                                       | , |
| ??( <u>C</u> ) ??                       |   |

Wenn die Auswahl in blau auf **STC ISP V3.5** stehen sollte, brauchen Sie nun nur noch auf den Button mit den zwei ??(C) zugehen und diesen anzuklicken.

Nun wird die Update-Software auf Ihren Rechner installiert. Nach Beendigung der Installation finden Sie in Ihrer Startleiste einen Ordner mit dem Namen **STC\_IS\_V3.5**.

Um dieses Softwareprogramm zu starten, gehen Sie auf diesen Ordner und starten die dort befindliche Datei.

### Vorbereitung

Wenn Sie die Updatesoftware erfolgreich installiert und gestartet haben, werden Sie feststellen, dass Ihr Schriftbild vom Programm nicht korrekt angezeigt wird. Da diese Software aus dem Ausland kommt (China o. Japan) und es keine deutsche oder englische Version z. Z. gibt, beachten Sie bitte nun die folgende Anweisungen genau, damit ein korrektes Update auf dem Bedienpult gewährleistet ist.

In der folgenden Anleitung wird Ihnen per Bilder und Text genau erklärt, wie Sie die Installation durch zuführen haben.

Bevor Sie überhaupt eine Software-Aktualisierung durchführen können, müssen Sie folgenden Anschluß zwischen dem Bedienpult und ihrem PC herstellen (siehe Abb.).

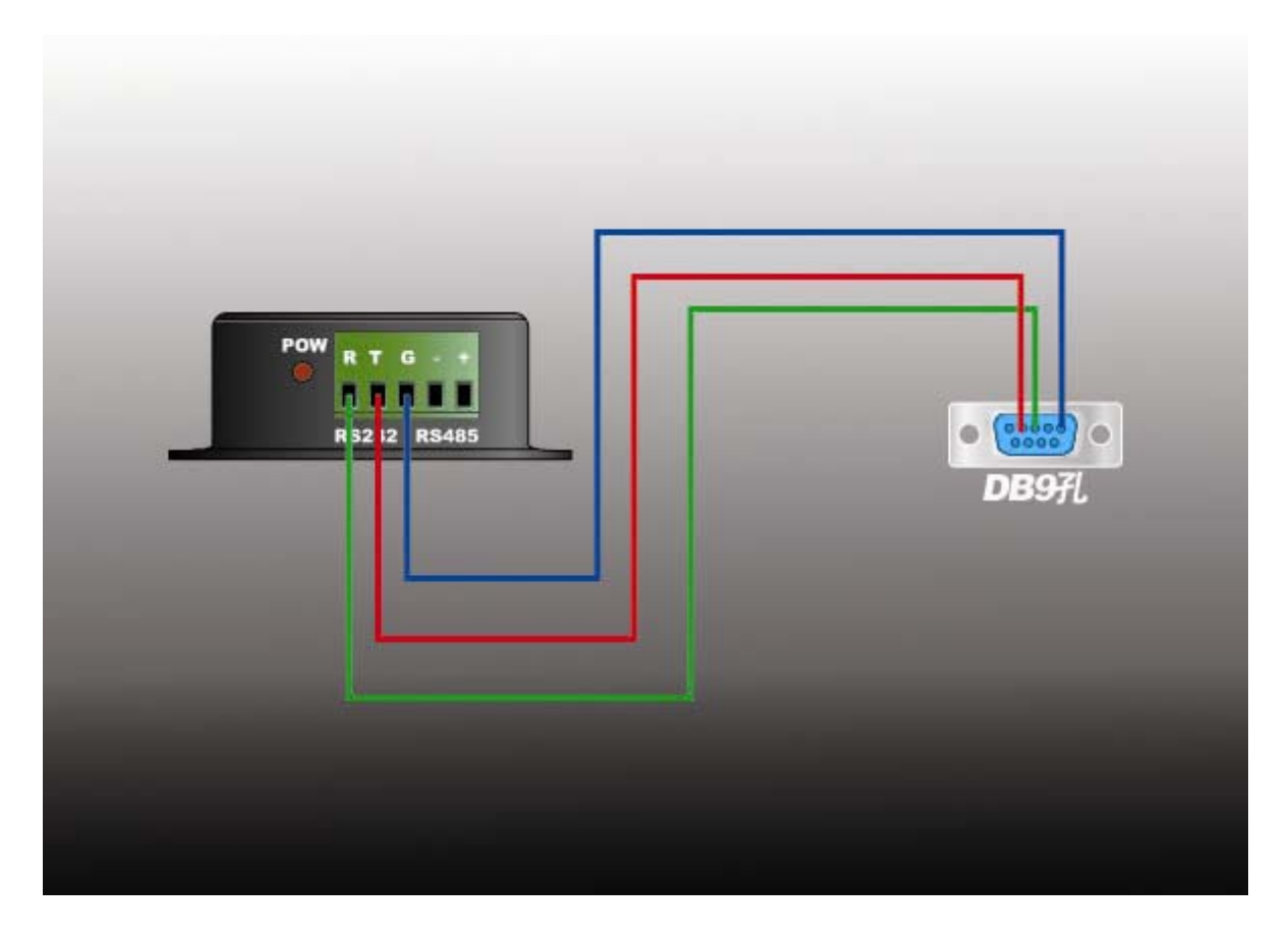

Erst wenn Sie diesen Anschluß wie oben abgebildet durchgeführt haben, können bzw. sollten Sie mit den weiteren Anleitungen fortfahren.

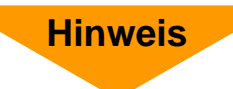

# Anleitung

1. Starten Sie die Software STC\_ISP\_V3.5. Nach dem starten sehen Sie folgendes Fenster:

| 🗃 STC-ISP.exe htp://www.MCU-Memory.com ¼¼ÊõÖ§³Ö:13922805                                                                                                    | 190(Ò¦ÓÀƽ) ¥er:3.5                                                                                                    |                 |
|----------------------------------------------------------------------------------------------------|----------------------------------------------------------------------------------------------------|-----------------|
| Step1,41≴Öè1: Select MCU Type ÑįÔňµ¥Æ-»úĐÍ®Å<br>MCU Type AP Memory<br>STC89C516RD+ 0000 . F7FF                                                                            | ?????      ?????      Debug_SFR      Debug_xdata      ????         File:      D:\VC Neumünster\Bedienpult VC-SYS Contol_VC-SYS Mult      μØ      00      01      02      03      04      05      06      07      08      09      0A      0B      0C      0D      0E      0F                                                                                                    | i\Update für Be |
| Step2/%2Öè2: Open File / *ö¿ <sup>\$</sup> ÍÁ¼þ<br>Buffer Start Address(HEX): 0                                                                                           | 000000 02 CF 36 C2 B6 12 00 0A 8F A0 22 02 7C B3 E5 89<br>000010 54 F0 44 01 F5 89 85 63 8C 85 65 8A D2 AF D2 A9<br>000020 D2 8C 22 02 68 08 80 45 F1 F1 F1 44 80 45 F1 F1<br>000030 54 80 45 F1 F1 24 44 80 45 F1 23 44 80 45 F1 22<br>000040 80 45 F1 F1 54 80 24 F1 F1 54 80 23 F1 F1 44 80<br>000050 32 F1 F1 32 F1 F1 F1 F1 73 F1 F1 F1 34 F1 F1<br>000035 1F1 F1 52 F1 F1 F1 F1 21 80 24 F1 F1 28 72 F1 |                 |
| Step3/%2Üè3: Select COM Port,Max Baud/ÑjŰñ′®ĐĐ¿Ú,×î,№1ØAE<br>COM COM1                                                                                                    | 000070 F1 21 80 45 F1 F1 31 80 24 F1 F1 31 80 23 F1 F1<br>000080 31 44 23 F1 F1 31 44 24 F1 F1 24 80 45 F1 F1 23<br>000090 80 45 F1 F1 65 E8 F1 F1 F1 15 44 80 45 F1 44 13<br>0000A0 F1 F1 F1 44 45 F1 F1 F1 14 44 80 45 F1 A0 F6 9F                                                                                                    |                 |
| Step4/??4: ??????????????????<br>Double speed / ???:<br>OSCDN (OSC Control):<br>?????,16MHz ???????? 1/2 gain<br>?????P1.0.P1.1:<br>?????? ?????????????????????????????? | 000080 F9 FE F4 F1 A0 F6 88 F9 FE F7 F1 50 F6 84 F3 FE<br>0000C0 FF F1 50 F6 85 F3 FE FF F1 A0 F6 86 F9 FE FF F1<br>0000D0 50 F6 90 F8 FE F7 F1 50 F6 91 F8 FE F7 F1 50 F6<br>0000E0 8C F9 FE FF F1 A0 F6 8B F9 FE F2 F1 A0 F6 8B F9<br>0000F0 FE F7 F1 A0 F6 89 F9 FE F7 F1 A0 F6 8A F9 FE F7                                                                                                    | *               |
| Step5/450è5: Download/ĬÂŮØ Ĭ̵ăĬÂŮØ**Á¥ŮÙMCUÉĬµç,1a-ÀäÆð¶<br>Download/ĬÂŮØ Stop/í£Ü' Re-Download/ÜØ,1ÂŮØ                                                                   | ??   ?????   ????   ??MCU??   ????   ISP DEMO   ????                                                                                                    | 7777 4 +        |
| Γ <del>χ΄ πλούς ου</del> υλαμ÷εεοιν ος-οο»~ας φμαια αμετέσειο<br>π΄ μ±Αζ±έτάΑĕ σΕύ±ä» <sup>™</sup> ό×Ο¶Γμ÷ΕέΙΑΥφ, ²ςΑσΥτοΕΙΙΑΟΦΑŭΑτ                                       | 00ïĹÄܵ¥Æ∽»úµ≫ãÈí¼þ¹¼þ*æ±¾ªÅ 2.8x 00ÉľŘÅÓE                                                                                                    | Ч               |
| 7?????????P1.0.P1.11?????,<br>P3.0/RxD, P3.1/TxD ?? RS-232 ???????????                                                                                                    | IA IIAUUUA»§U¦UA'IÐOE±½«E V¾Y Flash ÇøU»"¢A'V Oc                                                                                                    | - • NU          |
| RS-232 77777777777777777777777777777777777                                                                                                    | 001Ă ¼Ü ‰õe ¶0 STC89C51RC/RD+<br>2005Ä660Å00™6™%ö<br>ÄÚ™¿À©Ũ ¼UX-RAM ◯ ½۵ῦ ʰĂĨÊ ⓒ ÔÊĐ í ĂĨÊ((                                                                                                    | ;¿ÁÒÍÆ%6)       |
| ????????????????????????????????????                                                                                                    | UA»\$£1¼pÆö¶ AU <sup>2</sup> ¿¿ΆΑ <sup>™</sup> δ O U»UÐIEµç®¿ΆΑ <sup>™</sup> (• ,1»<br>IÂÔØYÉ "ÉùÒôiáÊ%: (• ¦ <sup>+</sup> O NO ÖØ,ΊÂÔØ%ä,ôʱ%ä(Ã                                                                                                    | ë) 5 ▼          |

- 2. Nun müssen Sie folgende Einstellungen überprüfen:
  - Step 1 den MCU Type: Hier muß die folgende Einstellung stehen: STC 89C89C516RD+
  - Step 2 Hier muß die aktuelle Updatedatei, die Sie von VC Neumünster bekommen haben, die auf Ihrem PC im Vorfeld auf Ihrer Festlatte gespeichert haben, ausgewählt bzw. hochgeladen werden.
  - Step 3 Je nach den vorhanden Anschlüssen an Ihrem PC, müssen Sie hier den Anschluß auswählen, wo Sie den RS 232 Stecker angeschlossen haben. (meistens ist es der Com 1 Port)
  - Step 4 Hier müssen folgende Einstellungen ausgewählt werden:
    bei Double Speed 6T auswählen
    - bei OSC Control 1/2 gain auswählen

# Anleitung

- Step 5 In diesem Feld wird die Aktualisierung des Bedienpults gestartet. Vorher müssen Sie aber erst das Bedienpult von der Stromversorgung trennen. Erst dann klicken Sie den linken Button Download und schließen dann sofort wieder die Stromversorgung des Bedienpultes an. Anschließend können Sie den Verlauf der Aktualisierung des übertragen Updates, durch einen blauen Balken verfolgen.
- **3.** Nach der erfolgreichen Aktualisierung, *entfernen Sie erneut die Stromversorgung* des Bedienpultes und nach kurzer Zeit wieder ein.
- 4. Beim Neustart des Bedienpultes müssen Sie nun wie folgt vorgehen:
  - Nehmen Sie gleich nach dem Neustart den Joystick und schieben ihn nach oben und drehen ihn nach links. Gleichzeitig betätigen Sie die User-Taste. Erst danach können Sie die Taste und den Joystick loslassen.
  - Im Display wird dann nach einer Passworteingabe gebeten, das Sie mit folgender Kombination eingeben: 0123456789 und anschließend mit Yes bestätigen.
  - Nun durchläuft das Softwareupdate eine Routine. Wenn es diese durchlaufen hat, müssen Sie ein letztes Mal das Bedienpult von der Spannungsversorgung trennen.

Wenn Sie alle Abläufe erfolgreich durchgeführt haben, hat das Bedienpult nun das neuste Update erhalten.

Da das Bedienpult sich nun im Auslieferungszustand befindet, müssen Sie nun alle benötigten Grundeinstellungen neu Konfigurieren, wie u.a. die DSCP und die Bautrate.

#### Info:

Die entsprechenden Einstellungen des Bedienpultes, entnehmen Sie bitte dem Installationshandbuch vom SC 1000M.

### Vorbereitung

Wenn Sie die Updatesoftware erfolgreich installiert und gestartet haben, werden Sie feststellen, dass Ihr Schriftbild vom Programm nicht korrekt angezeigt wird. Da diese Software aus dem Ausland kommt (China o. Japan) und es keine deutsche oder englische Version z. Z. gibt, beachten Sie bitte nun die folgende Anweisungen genau, damit ein korrektes Update auf dem Bedienpult gewährleistet ist.

In der folgenden Anleitung wird Ihnen per Bilder und Text genau erklärt, wie Sie die Installation durch zuführen haben.

# Anleitung

1. Starten Sie die Software STC\_ISP\_V3.5. Nach dem starten sehen Sie folgendes Fenster:

| 🗎 STC-ISP.exe htp://www.MCU-Memory.com ¼¼ÊõÖ§³Ö:13922805                                                                                                    | 190(Ò¦ÓÀƽ) ¥er:3.5                                                                                                    |                |
|----------------------------------------------------------------------------------------------------|----------------------------------------------------------------------------------------------------|----------------|
| Step1,4% Öè1: Select MCU Type ÑiÔñµ¥Æ-»úÐÍ%Å<br>MCU Type AP Memory<br>STC89C516RD+ 0000 . F7FF                                                                                                    | ?????   ??????   Debug_SFR   Debug_xdata   ????  <br>- File: D:\VC Neumünster\Bedienpult VC-SYS Contol_VC-SYS Multi\L<br>µØ 00 00 00 02 03 04 05 06 07 08 09 0A 0B 0C 0D 0E 0F                                                                                                    | Jpdate für Be  |
| Step2, <sup>®</sup> ½Öè2: Open File / 'õ¿ <sup>≇</sup> ļþ<br>Buffer Start Address(HEX): 0                                                                                                    | 000000 02 CF 36 C2 B6 12 00 0A 8F A0 22 02 7C B3 E5 89<br>000010 54 F0 44 01 F5 89 85 63 8C 85 65 8A D2 AF D2 A9<br>000020 D2 8C 22 02 68 08 80 45 F1 F1 F1 44 80 45 F1 F1<br>000030 54 80 45 F1 F1 24 44 80 45 F1 23 44 80 45 F1 22<br>000040 80 45 F1 F1 54 80 24 F1 F1 54 80 23 F1 F1 44 80<br>000050 32 F1 F1 32 F1 F1 F1 F1 33 F1 F1 F1 F1 34 F1 F1 |                |
| Step3/%kÖè3: Select COM Port,Max Baud/ÑiĴñ ®ĐĐ¿Ú,×î,№1ØAE<br>COM COM1                                                                                                    | 000080 F1 F1 35 F1 F1 F1 F1 21 80 24 F1 F1 21 80 23 F1<br>000070 F1 21 80 45 F1 F1 31 80 24 F1 F1 31 80 23 F1 F1<br>000080 31 44 23 F1 F1 31 44 24 F1 F1 24 80 45 F1 F1 23<br>000090 80 45 F1 F1 65 E8 F1 F1 F1 15 44 80 45 F1 44 13<br>0000040 F1 F1 F1 44 45 F1 F1 F1 14 44 80 45 F1 A0 F6 9F                                                          |                |
| Step4/??4: ?????????????????<br>Double speed / ???:<br>OSCDN (OSC Control):<br>?????,16MHz ??????? 1/2 gain<br>?????P1.0.P1.1:<br>?????? C ??0,0???????                                                                             | 0000B0 F9 FE F4 F1 A0 F6 88 F9 FE F7 F1 50 F6 84 F3 FE<br>0000C0 FF F1 50 F6 85 F3 FE FF F1 A0 F6 86 F3 FE FF F1<br>0000D0 50 F6 90 F8 FE F7 F1 50 F6 91 F8 FE F7 F1 50 F6<br>0000E0 8C F9 FE FF F1 A0 F6 88 F9 FE F2 F1 A0 F6 88 F9<br>0000F0 FE F7 F1 A0 F6 89 F9 FE F7 F1 A0 F6 8A F9 FE F7                                                           | •              |
| Step5/%zÖè5: Download/ÏÂÛØ Ï̵ăĨÂÛØ**Å¥ÛÙMCUÉĨµç,1a-ÀäÆð¶<br>Download/ÏÂÛØ Stop/í£Ŭ1 Re-Download/ÖØ,1ÃÛØ                                                                                                    | ?? 77777 7777 7777 7777 15P DEMO 7777 7                                                                                                    | 777 • •        |
| Τ χ. τη τους συθαμ+εευΝ οζ=υθ»=αζαμαια αρχ-νεταμ+ευε-υ<br>χ.<br>μ±Αζ±ε΄ύΑε ςΕύ±ε» <sup>™</sup> ό×ΰ¶ μ+ΕείΑ¼ρ, ²ςΑς¼·ςΕΙΙΑΰØΑŭΑî                                                                                                    | ڽ٥٥٦٤٩٩٤ ئەڭ ئەڭ ئەڭ ئەڭ ئەڭ ئەڭ ئەڭ ئەڭ ئەڭ ئەڭ                                                                                                    | §<br>© N0      |
| ??????????IP1.0.P1.1/?????,      P3.0/RxD, P3.1/TxD ?? RS-232 ???????????      RS-232 ???????????????????????????????????                                                                                                    |                                                                                                    | 40íæ‰)<br>¿۵Å٩ |
| َلَا الْعَالَةُ اللَّانَةُ الْعَالَةُ اللَّانَةُ الْعَالَةُ اللَّانِي الْعَالَةُ الْعَالَةُ الْعَالَةُ الْعَالَ<br>الْعَالَةُ الْعَالَةُ اللَّعَانَةُ اللَّانِي الْعَالَةُ اللَّعَانَةُ الْعَالَةُ الْعَالَةُ الْعَالَةُ الْعَالَةُ | ĨÂÔØYÉ ¶É ù Ô ô ì áÊ ¾                                                                                                    | 5 🔹            |

# Anleitung

- 2. Nun müssen Sie folgende Einstellungen überprüfen:
  - Step 1 den MCU Type: Hier muß die folgende Einstellung stehen: STC 89C89C516RD+
  - Step 2 Hier muß die aktuelle Updatedatei, die Sie von VC Neukirchen bekommen haben, die auf Ihrem PC im Vorfeld auf Ihrer Festlatte gespeichert haben, ausgewählt bzw. hochgeladen werden.
  - Step 3 Je nach den vorhanden Anschlüssen an Ihrem PC, müssen Sie hier den Anschluß auswählen, wo Sie den RS 232 Stecker angeschlossen haben. (meistens ist es der Com 1 Port)
  - > Step 4 Hier müssen folgende Einstellungen ausgewählt werden:
    - bei Double Speed 6T auswählen
    - bei OSC Control 1/2 gain auswählen
  - Step 5 In diesem Feld wird die Aktualisierung des Bedienpults gestartet. Vorher müssen Sie aber erst das Bedienpult von der Stromversorgung trennen. Erst dann klicken Sie den linken Button Download und schließen dann sofort wieder die Stromversorgung des Bedienpultes an. Anschließend können Sie den Verlauf der Aktualisierung des übertragen Updates, durch einen blauen Balken verfolgen.
- **3.** Nach der erfolgreichen Aktualisierung, *entfernen Sie erneut die Stromversorgung* des Bedienpultes und nach kurzer Zeit wieder ein.
- 4. Beim Neustart des Bedienpultes müssen Sie nun wie folgt vorgehen:
  - Nehmen Sie gleich nach dem Neustart den Joystick und schieben ihn nach oben und drehen ihn nach links. Gleichzeitig betätigen Sie die DVR-Taste. Erst danach können Sie die Taste und den Joystick loslassen.
  - Im Display wird dann nach einer Passworteingabe gebeten, das Sie mit folgender Kombination eingeben: 0123456789 und anschließend mit der Enter-Taste bestätigen.
  - Nun durchläuft das Softwareupdate eine Routine. Wenn es diese durchlaufen hat, müssen Sie ein letztes Mal das Bedienpult von der Spannungsversorgung trennen.

Wenn Sie alle Abläufe erfolgreich durchgeführt haben, hat das Bedienpult nun das neuste Update erhalten.

Da das Bedienpult sich nun im Auslieferungszustand befindet, müssen Sie nun alle benötigten Grundeinstellungen neu Konfigurieren, wie u.a. die DSCP und die Bautrate. back Die entsprechenden Einstellungen des Bedienpultes, entnehmen Sie bitte dem Installationshandbuch vom SC 2000.

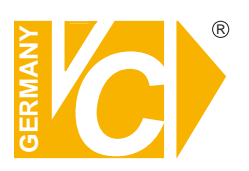

VC Videocomponents GmbH Brachenfelder Str. 45 D-24534 Neumünster Tel.: ++ 49 (0) 4321 - 39 05 40 Fax: ++ 49 (0) 4321 - 28 04 82 e-mail: mail@vcvideo.de Internet: www.vcvideo.de

Technische Beratung und Service Tel.: ++ 49 (0) 4321 - 3 90 54 33 e-mail: technik@vcvideo.de

Alle Rechte vorbehalten, auch die des Nachdrucks im Auszug, der fotomechanischen Wiedergabe und der Übersetzung.